## 連絡先の確認・変更方法について

登録した連絡先に変更が発生した場合は、変更手続きをしてください。

今後PMI®からの連絡はすべて変更した連絡先に届きます。変更方法は以下のとおりです。 <1>PMI®へ登録したEmailアドレス(ユーザー名)とパスワードでPMI®トップページよりログインし、

- 「name」→「Dashboard」をクリックする。
- <2>「Account」→「Personal Information」をクリックする。登録している個人情報が表示される

| 🔇 Dashboard     |                | Dashboard                        |
|-----------------|----------------|----------------------------------|
| . Account       | $\bigcirc$     | Membership <b>o</b> View Details |
| Certifications  | $\otimes$      | Membership Type ID<br>Individual |
| . Membership    | $(\mathbf{b})$ | Edit Account Find a Chapter      |
| Courses Library |                | Volunteer<br>Find an opportunity |

<3>「Edit」をクリックし、修正する。

| Account Account | Personal Information                          |                |
|----------------------------------------------------------------------------------------------------|-----------------------------------------------|----------------|
| <b>L</b> Personal Information                                                                                                    |                                               |                |
| Profile Overview                                                                                                    | General Information                           | - 表示氏名·職位·会社名  |
| Communication Preferences                                                                                                    |                                               |                |
| Security                                                                                                    | Birthdate                                     | Organization   |
| Payment Methods                                                                                                    |                                               |                |
| 뎢 Order History                                                                                                    | Email ← Emailアド<br>✓ Primary<br>Email         | レス<br>✓ Edit   |
|                                                                                                    |                                               | + Add Email    |
|                                                                                                    | Phone Numbers ← 電<br>✓ Primary<br>Cell<br>+81 | ፤話番号<br>✓ Edit |
|                                                                                                    | Set as primary                                | Edit           |
|                                                                                                    |                                               |                |

| Address                |   |                |        |           | Canc |
|------------------------|---|----------------|--------|-----------|------|
| ⊦ Add another line   ◀ |   |                | 住所の欄を追 | <br>加する場合 |      |
| City                   | * | Country/Region |        |           | -    |
|                        |   | Japan          | ~      | ,         |      |
| State/Province         | * | Postal Code    |        |           |      |
|                        | ~ |                |        |           |      |
| Primary                |   |                |        |           |      |
| . ,                    |   |                |        |           |      |
|                        |   |                |        | Cancel    | Save |
|                        |   |                |        |           |      |

## <4-2>修正後、「Save」をクリックする。

| * City           | * Country/Region |        |      |
|------------------|------------------|--------|------|
|                  | Japan            | ~      |      |
| * State/Province | * Postal Code    |        |      |
| ×                |                  |        |      |
| ✓ Primary        |                  |        |      |
|                  |                  | Cancel | Save |